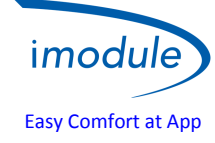

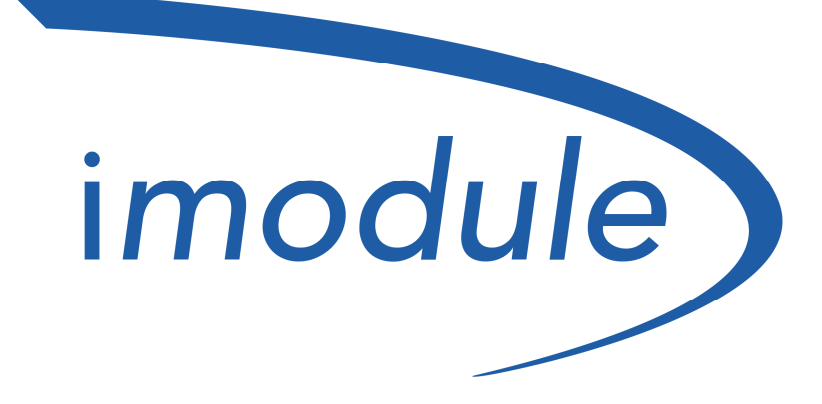

# Easy Comfort at App Procedure di registrazione

(da effettuarsi prima della procedura di installazione)

| Doc: iModule Registration Maintenance | IT | Rev: A06 | Date: 30 Jan 2018 | Author: SL | Page: 1/7 |
|---------------------------------------|----|----------|-------------------|------------|-----------|
|---------------------------------------|----|----------|-------------------|------------|-----------|

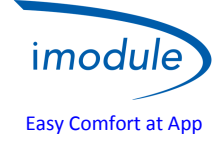

## Procedura Registrazione Installatori su imodule.it

- 1) Cliccare sul "Form di Registrazione" dall'homepage <u>http://www.imodule.it/</u>
- 2) Nella schermata seguente, indicare i seguenti dati:
  - a. Indirizzo email
  - b. Password
  - c. Nome Installatore
  - d. Cognome Installatore
  - e. Indirizzo Installatore
  - f. Numero di telefono mobile
  - g. Nazionalità
  - h. Partita IVA (11 caratteri)
- 3) Seguire la procedura indicata; al termine, l'installatore riceve un'email riepilogativa con le credenziali di accesso;

### Procedura Registrazione nuova unità iModule (nuovo utente)

1) Inserire le credenziali di accesso installatore su <u>http://app.imodule.it/</u> e cliccare su "Login":

| Nordgas Admin Login × + |                                                                         |              |   |     |   |   |   | x |
|-------------------------|-------------------------------------------------------------------------|--------------|---|-----|---|---|---|---|
| 🗲 🕲 app.imodule.it      | ⊽ (                                                                     | 📱 🔣 🕶 Google | ٩ | ☆ 自 | ŧ | ⋒ | ¥ | ≡ |
|                         | imodulenordgas         Admin/Tech Access         Tech1            Login |              |   |     |   |   |   |   |

| Doc: iModule Registration Maintenance | IT | Rev: A06 | Date: 30 Jan 2018 | Author: SL | Page: 2/7 |
|---------------------------------------|----|----------|-------------------|------------|-----------|
|---------------------------------------|----|----------|-------------------|------------|-----------|

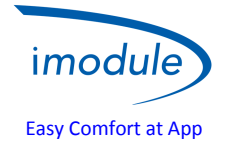

2) Compare l'elenco degli utenti già inseriti (vedere immagine sottostante); cliccare su "New User/Boiler":

| Users                      | × +          |             |       |         |                         |              |          |        |          |   | × |
|----------------------------|--------------|-------------|-------|---------|-------------------------|--------------|----------|--------|----------|---|---|
| e app.imodule.it/Tech      |              |             |       |         | ▼ C <sup>e</sup> Soogle | ۶ ۲          | <u>۱</u> | ÷      | <b>^</b> | 8 | Ξ |
| Imodulenordgas             | ogout        |             |       |         |                         |              |          |        |          |   |   |
| Search                     | Search New U | Jser/Boiler |       |         |                         |              |          |        |          |   |   |
|                            | UserName     | Password    | Name  | Surname | Boiler S/N              | Boiler Phone | Boi      | ler Lo | cation   |   |   |
| ଓ   ≣   ≯   ©   ⊙<br>← 1 → | mario        | rossi       | Mario | Rossi   | 12312312123             |              | Mila     | ano    |          |   |   |

3) Leggere il **numero seriale** dell'iModule, riportato sull'etichetta posta nell'unità iModule nella posizione indicata dall' immagine seguente:

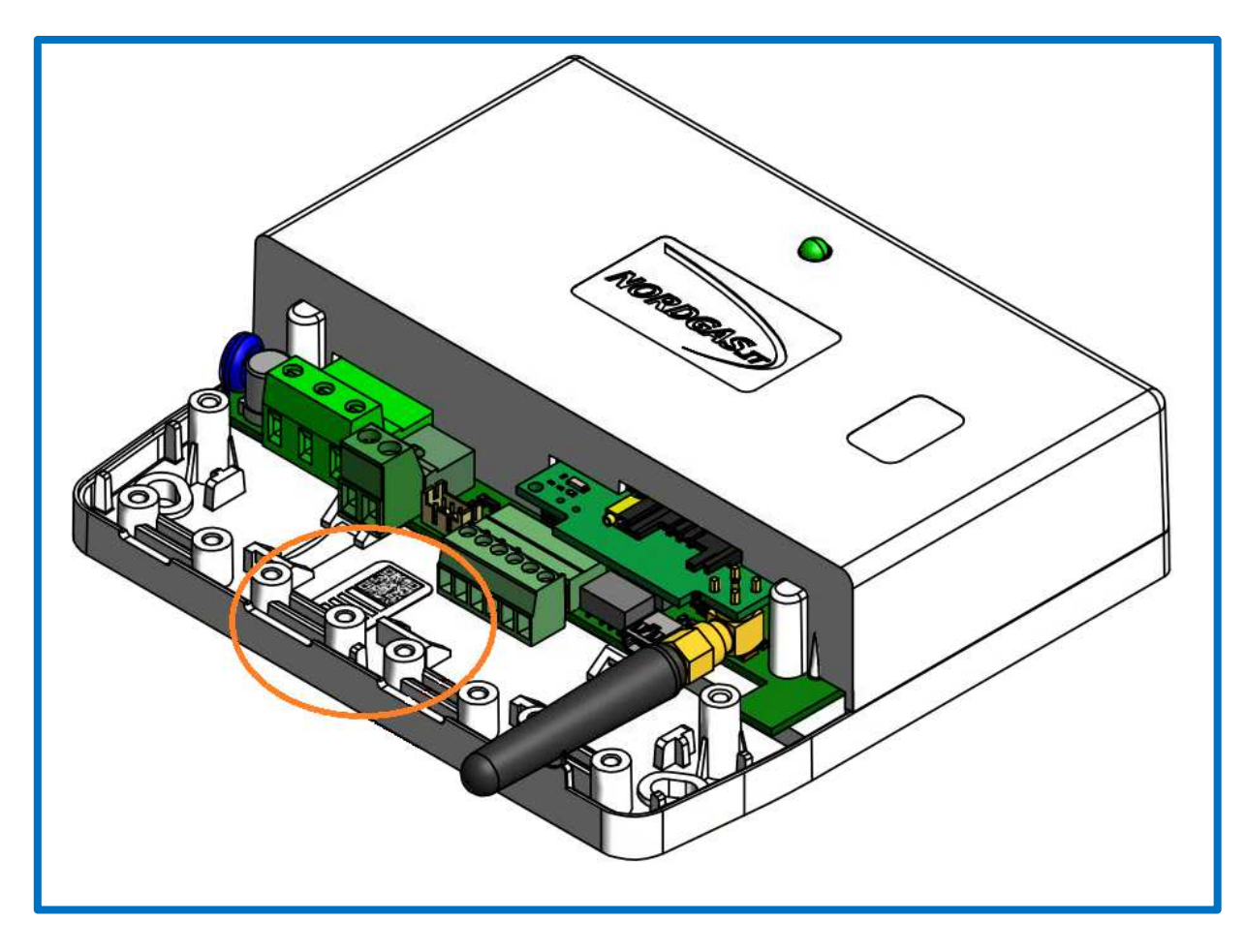

| Doc: iModule Registration Maintenance | IT | Rev: A06 | Date: 30 Jan 2018 | Author: SL | Page: 3/7 |
|---------------------------------------|----|----------|-------------------|------------|-----------|
|---------------------------------------|----|----------|-------------------|------------|-----------|

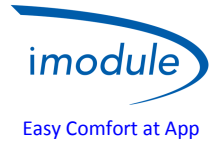

- 4) Inserire le informazioni relative alla nuova unità iModule da registrare
  - a. UserName e Password (che l'utente utilizzerà per fare login sull'APP);
  - b. Nome e Cognome del proprietario dell'impianto/iModule;
  - c. Numero seriale dell'iModule, come descritto al punto 3), con l'accortezza di **NON INSERIRE** gli zeri iniziali (esempio: se sull'etichetta è scritto "00000123", inserire solo "123");
  - d. Solo per la versione GSM dell'iModule: il numero di telefono della SIM inserita nell'iModule;
  - e. Il luogo in cui è installata l'unità iModule;
  - f. Il connection timeout è impostato di default a 60 minuti, indica il tempo massimo che intercorre dall'ultima connessione dell'unità iModule verso il server, a quando viene inviata la email di notifica di mancata connessione all'utente e/o installatore. È possibile modificare questo valore.
  - g. User/Tech Email Notify è l'abilitazione all'invio dell' email all'utente e/o installatore quando viene riscontrata una mancata connessione

| Users × +                             |                                               |           |
|---------------------------------------|-----------------------------------------------|-----------|
| e app.imodule.it/Tech                 | ⊽ Ĉ                                           | 8 - Googl |
| Logout<br>imodulenordgas              |                                               |           |
| New User/Boiler                       |                                               | ×         |
| Information                           |                                               |           |
| User name User name Name SerialNumber | Password          Surname         PhoneNumber |           |
|                                       |                                               |           |
|                                       | Close                                         | Save      |

| Doc: iModule Registration Maintenance | IT | Rev: A06 | Date: 30 Jan 2018 | Author: SL | Page: 4/7 |
|---------------------------------------|----|----------|-------------------|------------|-----------|
|---------------------------------------|----|----------|-------------------|------------|-----------|

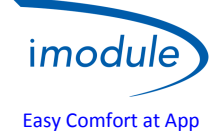

| New User/Boiler   |             | ×   |
|-------------------|-------------|-----|
| Information       |             | Pho |
|                   |             | •   |
| SerialNumber      | PhoneNumber |     |
| Register          | Model       |     |
| Location          |             | I.  |
| ConnectionTimeout |             | I.  |
| User Notify       |             | I.  |
| Tech Notify       |             | I.  |
|                   | Close Sav   | e   |

- 5) Al termine dell'inserimento dei dati, cliccare su "Save";
- 6) Tornando alla pagina iniziale, nell'elenco utenti è visualizzato il nuovo iModule appena registrato;

#### Configurazione dei parametri iModule

#### Configurazione Protocollo Open-Therm

Tramite il parametro "OT protocol version" è possibile configurare l'iModule in base alla versione del protocollo Open-Therm effettivamente utilizzato dalla caldaia:

- "OT protocol version" = 0 → per caldaie con Open-Therm standard;
- "OT protocol version" = 1 → per caldaie con variante del protocollo Open-Therm;
- "OT protocol version" = 2 → per caldaie Immergas;

| Doc: iModule Registration Maintenance | IT | Rev: A06 | Date: 30 Jan 2018 | Author: SL | Page: 5/7 |
|---------------------------------------|----|----------|-------------------|------------|-----------|
|---------------------------------------|----|----------|-------------------|------------|-----------|

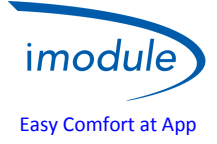

#### Configurazione Ora Solare/Legale

In caso di passaggio da ora solare a ora legale (e viceversa), tramite il parametro "DST change" è possibile modificare di un'ora l'orario dell'iModule, in accordo a questa convenzione:

- "DST change" = 0 → nessuna modifica all'orario attuale dell'iModule;
- "DST change" = 1 → aggiungere un'ora all'orario attuale dell'iModule;
- "DST change" = 255 → togliere un'ora dall'orario attuale dell'iModule;

#### Impostazione Configurazione Open-Therm (OT) oppure Termostato Ambiente (RT)

- Per sistemi iModule collegati a caldaie di tipo Open-Therm (configurazione–OT), impostare il parametro "Connection Type (OT/RT)" = 0;
- Per sistemi iModule collegati a caldaie di tipo Termostato Ambiente (configurazione–RT), impostare il parametro "Connection Type (OT/RT)" = 1;

Fare riferimento alla seguente figura:

| Boiler Parameters  | ()              | ×            |   |
|--------------------|-----------------|--------------|---|
| Information        |                 |              |   |
| 210                | 432             | 44           | ^ |
| DHW jolly duration | Connection Type | Jolly cmd    |   |
| 0                  |                 | 0            |   |
| Spare Param1       | Spare r arams   | Spare Param3 |   |
| 0                  | 0               | 0            |   |
|                    |                 | Close Save   | · |
|                    |                 |              | Ľ |

#### Configurazione Fuso Orario

È possibile gestire tutti i fusi orari mondiali da -12 ore a +14 ore, rispetto all'orario di riferimento universale UTC, con risoluzione di mezz'ora. Il fuso orario dell'iModule viene impostato tramite il parametro "Time Zone", nel suo intervallo [104÷156], in accordo a questa regola:

#### valore parametro "Time Zone" = 128 + differenza orario iModule rispetto all'orario UTC, moltiplicata per 2

Esempi per Fuso Orario:

- Orario iModule == Orario UTC (Fuso Orario 0) ==> impostare "Time Zone" = 128
- Orario iModule == Orario Europa Occidentale (Fuso Orario +1) ==> impostare "Time Zone" = 130
- Orario iModule == Orario India (Fuso Orario +5.5) ==> impostare "Time Zone" = 139

#### Esempi per Località:

- Parigi/Roma == Orario UTC +1 ==> impostare "Time Zone" = 130
- Londra == Orario UTC ==> impostare "Time Zone" = 128
- Mosca == Orario UTC +3 ==> impostare "Time Zone" = 134
- Kiev == Orario UTC +2 ==> impostare "Time Zone" = 132
- Tehran == Orario UTC +3,5 ==> impostare "Time Zone" = 135

| Doc: iModule Registration Maintenance | IT | Rev: A06 | Date: 30 Jan 2018 | Author: SL | Page: 6/7 |
|---------------------------------------|----|----------|-------------------|------------|-----------|
|---------------------------------------|----|----------|-------------------|------------|-----------|

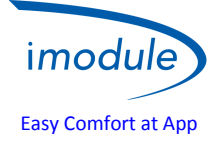

Terminato l'inserimento dei parametri premere "Save".

# Termine procedura di registrazione

Terminata la procedura di registrazione e l' inserimento dei parametri della caldaia da comandare, l'unità iModule potrà essere installata seguendo la procedura di installazione.

| Doc: iModule Registration Maintenance | IT | Rev: A06 | Date: 30 Jan 2018 | Author: SL | Page: 7/7 |
|---------------------------------------|----|----------|-------------------|------------|-----------|
|---------------------------------------|----|----------|-------------------|------------|-----------|